# Návod na web Klánovice

www.tenisklanovice.cz

Verze: 3.0

Datum: 6.6.2019

Vytvořil: Fan4Cloud.cz

## Obsah:

| 1. | VEŘEJNÁ ČÁST                                               | 3  |
|----|------------------------------------------------------------|----|
|    | 1.1. POPIS ÚVODNÍ STRANY                                   | 3  |
|    | 1.2. Popis dalších stránek (mimo rezervace kurtů)          | 4  |
|    | 1.2. Popis stránky - Rezervace kurtů                       | 5  |
| 2. | PŘÍSTUP PRO REGISTROVANÉ                                   | 6  |
|    | 2.1 UŽIVATELÉ                                              | 6  |
|    | 2.2. Přihlášení                                            | 6  |
|    | 2.3 MENU PODLE PŘÍSTUPOVÝCH PRÁV                           | 7  |
| 3. | ÚPRAVY AKTUALIT A WEBU                                     | 8  |
|    | 3.1. Editor Obsahu                                         | 8  |
|    | 3.2. Obrázky                                               | 10 |
|    | 3.2.1 Vložení obrázku do aktuality                         | 10 |
|    | 3.2.2 Pravidla pro vkládání obrázků na Web                 | 11 |
|    | 3.3. Soubory                                               | 12 |
|    | 3.3.1 Pravidla pro vkládání souboru na Web                 | 12 |
|    | 3.3.2 Příprava - uložení souboru ve formátu PDF            | 12 |
|    | 3.3.3. Vložení existujícího souboru na webu do Aktuality   | 13 |
|    | 3.3.4. Vložení nového souboru nahráním na web do Aktuality | 14 |
|    | 3.4. PŘÍSTUPY                                              | 15 |
|    | 3.4.1 Vlastníka webu k úpravám aktualit a webu             | 15 |
|    | 3.4.2. Správce k úpravám aktualit a webu                   | 16 |
|    | 3.4.3 Přístup Trenérů k úpravám aktualit a webu            | 17 |
| 4. | ÚPRAVY REZERVACÍ                                           | 18 |
|    | 4.1. Přístupy k úpravám Kalendáře                          | 18 |
|    | 4.1.1 Vlastník webu                                        | 18 |
|    | 4.1.2. Přístup správce k úpravám Kalendáře                 | 18 |
|    | 4.1.3. Přístup Trenérů k úpravám Kalendáře                 | 18 |
|    | 4.2. EDITACE REZERVACE                                     | 19 |
|    | 4.3. VYTVOŘIT NOVOU REZERVACI                              | 19 |

# 1. Veřejná část

Na stránce https://tenisklanovice.cz nebo i http://tenisklanovice.cz

Při zobrazení stránky je podle typu prohlížeče zobrazován obrázek tenisové rakety a míčku:

| https://te | enisklanovic | e.cz                     |                | Ċ      |         |
|------------|--------------|--------------------------|----------------|--------|---------|
|            |              | 🔍 Home - Tenis Klánovice |                |        |         |
| HOME       | KLUB ~       | REZERVACE KURTÛ          | TENISOVÁ ŠKOLA | ODKAZY | KONTAKT |

# 1.1. Popis úvodní strany

Úvodní strana se skládá z:

- 1. Menu
- 2. Obrázku kurtů
- 3. Nabídka
- 4. Aktuality
- 5. Rezervace kurtů pro dnešní den
- 6. Foto klubu
- 7. Partneři
- 8. Přihlášení
- 9. Copyright
- 10. Ukazatel menu

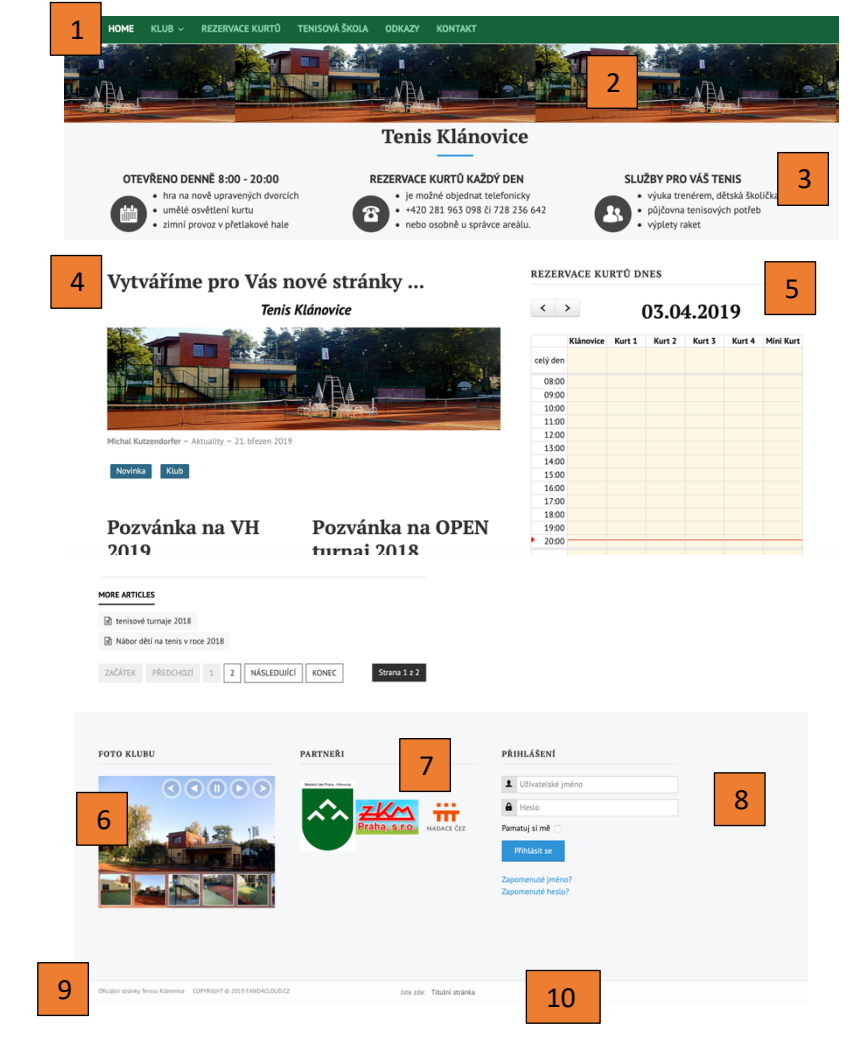

# 1.2. Popis dalších stránek (mimo rezervace kurtů)

Zobrazuje obsah stránek z menu

- Klub
  - Hrací řád
  - Fotogalerie
  - o Stanovy Oddílu
  - Historie
- Tenisová škola
- Odkazy
- Kontakt

Každá stránka se skládá z:

- 1. Menu
- 2. Obrázku kurtů
- 3. Nabídka
- 4. Obsah dané stránky
- 5.
- 6. Foto klubu
- 7. Partneři
- 8. Přihlášení
- 9. Copyright
- 10. Ukazatel menu

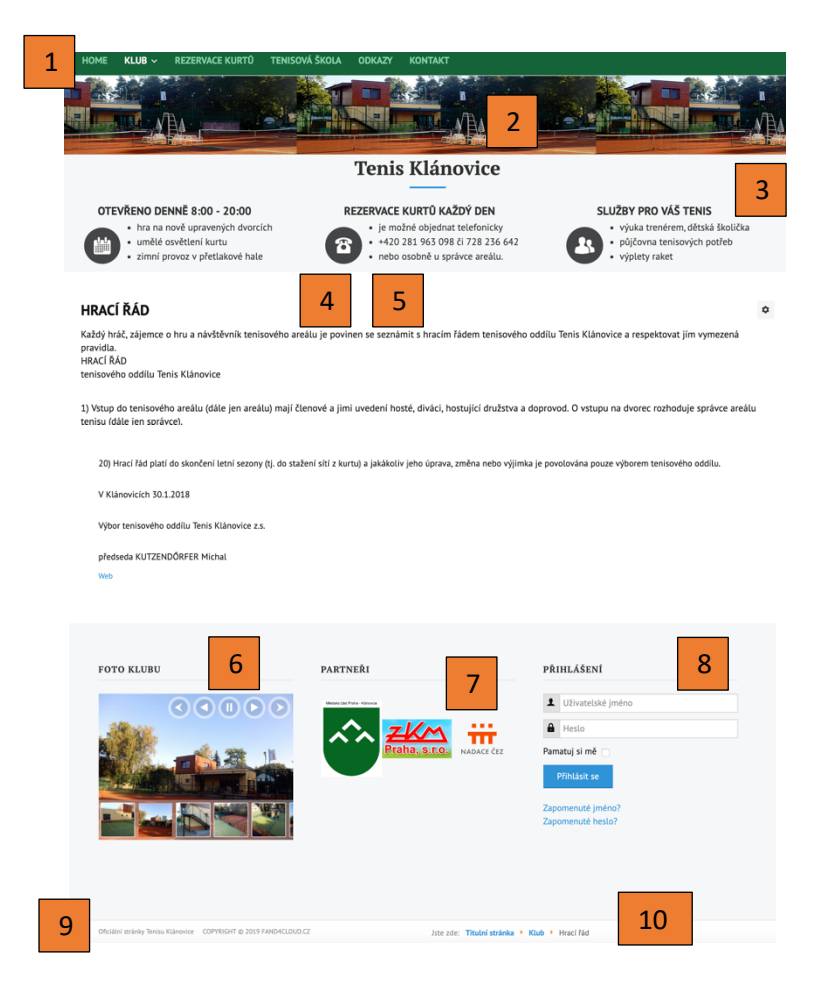

# 1.2. Popis stránky - Rezervace kurtů

Rezervace kurtů se skládá z:

- 1. Menu
- 2. Obrázku kurtů
- 3. Nabídka
- 4. Kalendář kurtů
- 5. Přehled kurtů zůstává stejné
- 6. Foto klubu
- 7. Partneři
- 8. Přihlášení
- 9. Copyright
- 10. Ukazatel menu

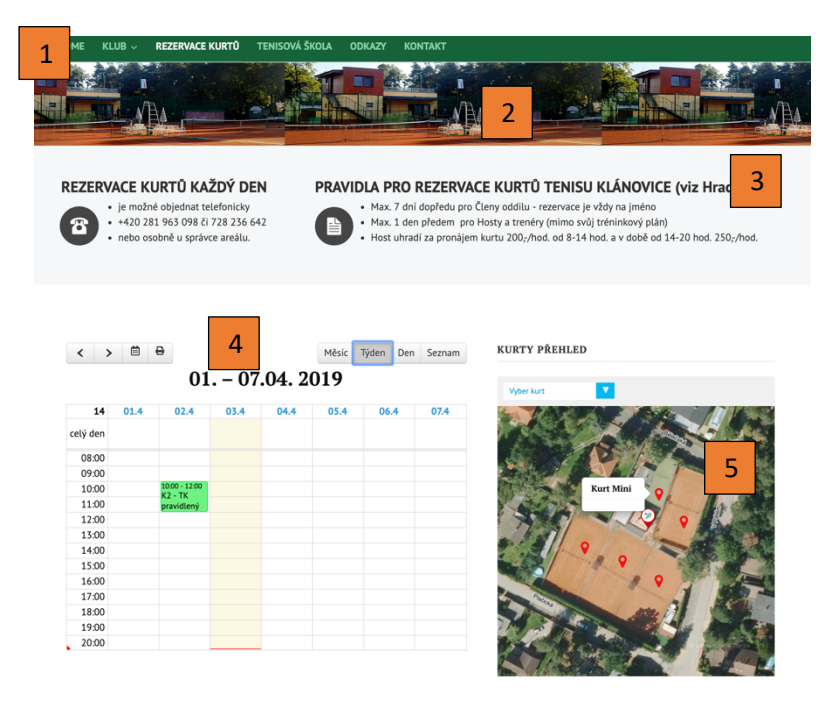

3. Nabídka je zde změně jen pro účely Rezervace kurtů

4. Kalendář kurtů má následující možnosti pohledů:

- Týden kalendář přes všechny kurty za týden (naběhne vždy v úvodu)
- Den kalendář přes jednotlivé kurty za den
- Měsíc kalendář přes všechny kurty za měsíc
- Seznam- list rezervací přes všechny kurty za měsíc

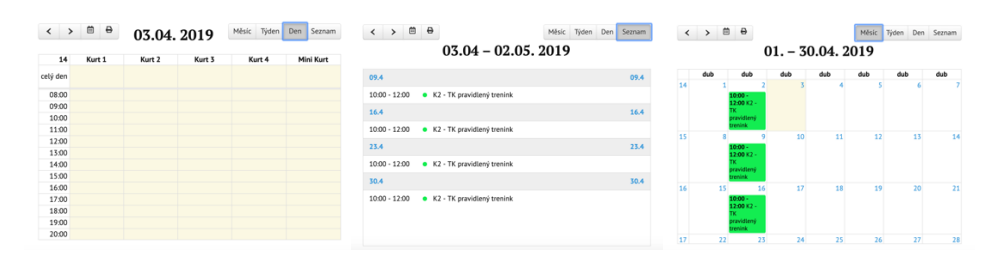

Kalendář kurtů má další možnosti :

- Šipkami se posouvat v časovém období
- Výběr jiného období
- Tisk období

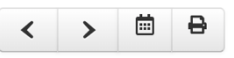

# 2. Přístup pro registrované

Toto menu je určeno pro úpravy

#### 2.1 Uživatelé

| Jméno uživatele     | Přihlašovací jméno  | Email                    | Тур       |
|---------------------|---------------------|--------------------------|-----------|
| Michal Kutzendorfer | michal.kutzendorfer | Michal.kutz@volny.cz     | Vlastník  |
|                     |                     |                          | webu      |
| Správce Mansfeld    | spravce             | Zatím naše, Po té mmm-   | Rezervace |
|                     |                     | ccc@web.de               |           |
| Filip Láža          | filip.laza          | filiplaza@atlas.cz       | Trenéři   |
| Ondřej Tomiska      | ondrej.tomiska      | Tomiska.ondrej@seznam.cz | Trenéři   |

## 2.2. Přihlášení

Po kliknutí na weby <u>www.tenisklanovice.cz</u> najdete možnost přihlášení na stránkách vpravo dole. Každý uživatel má jiná práva

| PŘIHLÁŠENÍ                             |
|----------------------------------------|
| ▲ Uživatelské jméno                    |
| A Hesto                                |
| Pamatuj si mě 🛛                        |
| Přihlásit se                           |
| Zapomenuté jméno?<br>Zapomenuté heslo? |

Po přihlášení je každý registrovaný uživatel přivítán:

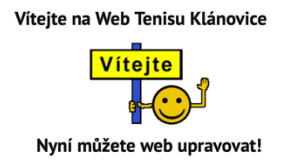

Podle typu registrovaného uživatele se liší přístup k obsahu:

• Vlastník webu – má přístup k celému webu a může jej editovat

Trenéři a Správce – mají přístup pouze k částem webu, ke kterým mají právo úprav.
 Pro přístup k celému web (bez úprav) se musí odhlásit

# 2.3 Menu podle přístupových práv

Vlastník Webu má přístup k úpravám:

- Celé menu
- Navíc položka Blog pro úpravu textů na Webu a Aktualit
- Návod Webu tento návod

HOME KLUB – REZERVACE KURTŮ TENISOVÁ ŠKOLA ODKAZY KONTAKT BLOG – NÁVOD WEBU

Správce má přístup k :

- Rezervuj kurty přidávání, úpravy a mazání rezervací rezervační kalendáři kurtů:
- Návod Webu tento návod

REZERVUJ KURTY NÁVOD WEBU

Trenéři k úpravě :

- Tenisové školy úpravy stránky Tenisové školy na webu
- Napsat Aktualitu napsaní nové aktuality
- Úprava Aktualit Přístup do aktualit s možností úpravy vlastních aktualit
- Návod Webu tento návod

TENISOVÁ ŠKOLA NAPSAT AKTUALITU ÚPRAVA AKTUALIT NÁVOD WEBU

# 3. Úpravy Aktualit a Webu

Pro:

- Napsání Nové aktuality
- Úpravu stávající Aktuality
- Úpravu Webu

Se používá Editor obsahu. Při napsaní Nové aktuality je nutno vyplnit více nových údajů v Editoru obsahu. V případě úprav Aktuality či Web se většinou Editorem obsahu již upravuje jen vlastní obsah Aktuality či webu

# 3.1. Editor Obsahu

Editor obsahu při psaní nové aktuality či úpravách stávajícíh aktualit a webu má 4 položek:

• Obsah

| <ul> <li>Zveřejnění Obsah</li> <li>Jazyk</li> <li>Metadata</li> </ul>                                                 | Zveřejnění                              | Jazyk                                           | Metac       | lata          |                |        |         |            |
|----------------------------------------------------------------------------------------------------|-----------------------------------------|-------------------------------------------------|-------------|---------------|----------------|--------|---------|------------|
| 1) Obsah                                                                                                    |                                         |                                                 |             |               |                |        |         |            |
| Zde je napsány veškerý obsah aktuality:<br><i>Titulek</i> – název aktuality<br>Alias – vyplněno automaticky z titulku | Obsah<br>Titulek *<br>Alias<br>Automati | Zveřejnění Jazyk                                | Metadata    |               |                |        |         |            |
| <i>Tělo aktuality</i> - vyplňuje se přes editor<br>alá word -doplnění textu i obrázků ——                              | C ===<br>Font far<br>G = Ke             | i¥ X ○ E E<br>I¥ Font size ¥ a<br>E = • • E 2 ≎ | 2 D Paragri | tpt▼ Styles ▼ | 0 M<br>0 0 0 5 |        | =       |            |
|                                                                                                    | Path:<br>Ⅲ Moc                          | lal 🗐 Záložky<br>dál                            | C Modul     | 12 Nabidka    | E Kontakt      | Clánek | Dbrázek | Words: 0 💉 |
|                                                                                                    | A.1110                                  | BStorno                                         |             |               |                |        |         |            |

- 2) Zveřejnění
- Kategorie Aktuality
- Štítky Vybrat některý z nastavených štítků
- Poznámka pokud autor chce
- Poznámka k. verzi pokud autor chce
- Alias Autora nechávat prázdné
- Stav Vybíráme mezi Zveřejněno, Nezveřejněno, V Koši, Archivováno - nepoužíváme
- Hlavní Ne
- Datum Zveřejnění prázdné doplnění se aktuální, pro načasovaná vybereme budoucí datum
- Konec Zveřejnění prázdné nekonečně, , pro načasovaná vybereme budoucí datum
- Přístup necháváme public=přistupné pro veřejnost

Štítky slouží k vyhledání a je vhodné při zadávání aktuality vybrat jeden nebo více štítků:

#### Pokud stav nastavíme na :

- Zveřejněno bude přístupné pro veřejnost
- Nezveřejněno bude uložen koncept a nepřístupné veřejnosti
- V Koši Bude smazán
  - 3) Jazyk

Jazyk – necháváme všechny

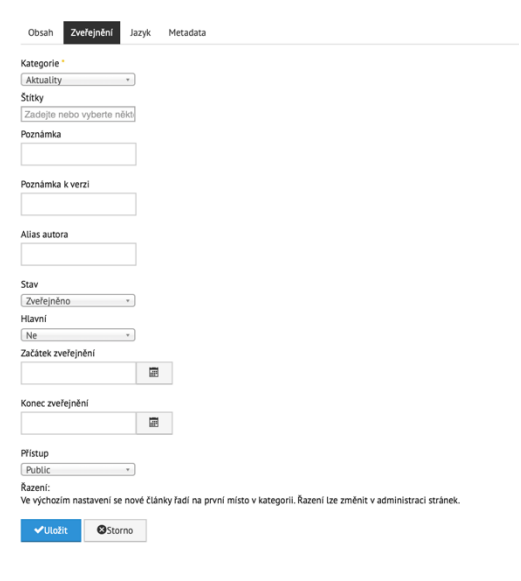

| Štítky          |   |
|-----------------|---|
| 1               |   |
| Tenisová škola  |   |
| Turnaj          |   |
| Novinka         |   |
| Klub            |   |
| Rezervace kurtů |   |
|                 | _ |
| Nezveřejněno    |   |
| Zveřejněno      |   |
| Nezveřejněno    |   |

Archivováno V koši

| Obsah      | ı Zve       | řejnění    | Jazyk | Metadata |  |
|------------|-------------|------------|-------|----------|--|
| Jazyk      |             |            |       |          |  |
| Všechny    |             |            | Ŧ     |          |  |
| <b>√</b> U | ložit       | 🛿 Sto      | rno   |          |  |
|            |             |            |       |          |  |
|            | Obsah       | Zveřejnění | Jazyk | Metadata |  |
|            | Meta popis  |            |       |          |  |
|            |             |            |       |          |  |
|            |             |            |       |          |  |
|            |             |            | 6     |          |  |
|            | Klíčová slo | va         |       |          |  |
|            |             |            |       |          |  |
|            |             |            |       |          |  |
|            |             |            | 4     |          |  |
|            | ✔ Ulož      | it 🛛 S     | torno |          |  |

#### 4) Metadata

Necháváme všechny zatím prázdné

Poté tlačítkem Uložit uložíme, v případě že jsem nastavili stav Zveřejněno bude hned na webu dostupné.

# 3.2. Obrázky

Do článků (aktualit) webu lze vkládat Obrázky. Web obsahuje již cca 50 obrázků z Tenisovou tématikou se kterého si můžete vybrat. Pro web jsou vhodné tyto formáty souborů:

- JPG, JPEG -
- PNG

#### 3.2.1 Vložení obrázku do aktuality

Postup pro vložení obrázku je přes Ikonu Vložení obrázku (Image manager).

1) V adresářové struktuře si vybereme adresář 2\_Obrázky

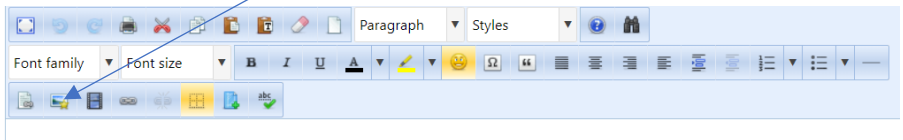

Zveme všechny členy na brigády-každou sobotu od 9 hodin nebo po domluvě se správcem. Brigády a platby členských příspěvků do konce

Objeví se nám okno **Image manageru**, který umožní vybrat správný soubor a umístit ho do článku či novinky tímto způsobem:

Manager Extended 2) V okně souborů vybereme požadovaný Obrázek a tím 3 se v položce URL – objeví Δ správný odkaz web a zobrazí se vybraný obrázek ŝ • â 0 **II** Q 10 10 窗 ď 1 ball-1516185\_1280.jp (h 2 3\_Vie ball-1551550\_1280.jpg ኤ hall-1551561\_1280.jpg Brigáda.ipg courts-307444\_1280.png 192\_1280.jpg Show All 3) Položku Alternate text nechte prázdný nebo napiště svůj popis obrázku 4) Volbou Alignment, určíme zarovnání obrázku, který se ukazuje také vpravo 5) Volbou modrého tlačítka Insert

bude zvolený soubor do článku /aktuality vložen

# Zarovnání obrázku v článku má tyto možnosti:

| Alignment              | ✓Not Set      | \$    |
|------------------------|---------------|-------|
| Margin                 | Left          | Left  |
| Border                 | Right         | solid |
| A / 2_Obrazky / ( 0 fo | Top<br>Middle |       |
| Fold                   | Bottom        | e     |

• Not Set – žádné

#### • Left – Vlevo doporučené

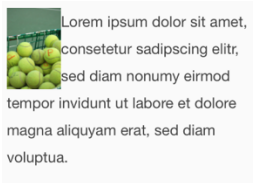

• Center – vprostřed

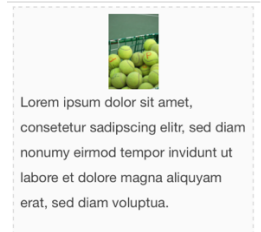

#### • Right – vpravo - doporučeno

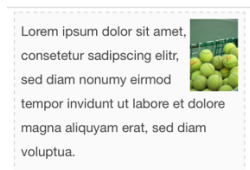

• Top – nahoře

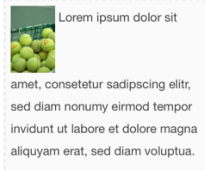

#### Middle - uprostřed

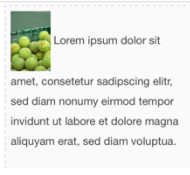

Bottom - dole

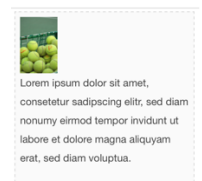

#### 3.2.2 Pravidla pro vkládání obrázků na Web

Pravidla správného vložení Obrázku do aktuality jsou:

- A) Vybrání správného obrázku z webu adresář 2\_Obrazky a vložení do Aktuality
- B) V případě, že obrázek na webu není Nahraní Obrázku na web do adresář 2\_Obrazky
- C) Správné vložení Obrázku na web je stejné jako vkládání souboru Vkládejte je soubory JPG nebo PNG

# 3.3. Soubory

Do článků (aktualit) webu lze vkládat soubory, které budou přístupné pro návštěvníky webu: Jaké je chování souborů podle typů soboru:

- PDF
- Dokument vytvořený ve formát Adobe a je nejlepší pro distribuci informací
- Po kliknutí na odkaz se soubor se zobrazí na webu, uživatel si může soubor dále stáhnout k sobě na počítač, poslat emailem či vytisknout
- DOC, DOCX
- Dokument vytvořený ve Wordu nedoporučujeme pro distribuci
- po kliknutí na odkaz se soubor stáhne uživateli do počítač, kde pokud má nainstalovaný program word může ho na svém počítači otevřít atd
- XLS, XLSX
- Dokument vytvořený v Excelu nedoporučujeme pro distribuci
- po kliknutí na odkaz se soubor stáhne uživateli do počítač, kde pokud má nainstalovaný program word může ho na svém počítači otevřít atd

#### 3.3.1 Pravidla pro vkládání souboru na Web

Pravidla správného vložení souboru do aktuality jsou:

- D) Vytvoření souboru ve vašem programu nejčastěji Word, Excel, Powerpoint
- E) Uložení souboru ve správném formátu doporučujeme vždy PDF
- F) Nahraní souboru na web do adresáře 1\_Dokumenty
- G) Správné vložení nahraného souboru do aktuality

#### 3.3.2 Příprava - uložení souboru ve formátu PDF

Uložení souboru ve formátu PDF podporují všechny hlavní programy včetně Word, Excel, Powerpoint. Postup se liší podle verze ale vždy ho lze nalézt V menu Soubor/Uložit jako

Klikneme na "Soubor"

| a                                                       | dále Klikne                | eme na "Ul | ožit j                                                                                                    | ako", dále v                                                                                                    | ybereme for                                                                                                    | mát "PDF" a "Uložit"                                                                                                    |
|---------------------------------------------------------|----------------------------|------------|----------------------------------------------------------------------------------------------------|----------------------------------------------------------------------------------------------------|----------------------------------------------------------------------------------------------------|----------------------------------------------------------------------------------------------------|
| Automarke kikkler ( ) ( ) ( ) ( ) ( ) ( ) ( ) ( ) ( ) ( | Reference Korespondence Re | vize Zobri | €<br>↑ Donal<br>↑ None<br>P Donal<br>None<br>P Donal<br>P Donal<br>P Donal<br>P Donal | Uložit jako<br>© Poderi<br>Territor<br>Control consequences<br>Territor<br>Territor<br>T | Press     Marce and Relation     According to the second second sec | La company<br>La company<br>La com |
|                                                         |                            |            | Experiment<br>Transformment<br>Zantt<br>Ütert<br>Visi närer<br>Mazhouti                                                                                                    |                                                                                                    |                                                                                                    |                                                                                                    |

### 3.3.3. Vložení existujícího souboru na webu do Aktuality

Postup pro vložení souboru je přes Ikonu **Vložení souboru (File manager).** Objeví se nám toto okno File managera, který umožní vybrat správný soubor a umístit ho do článku či novinky tímto způsobem

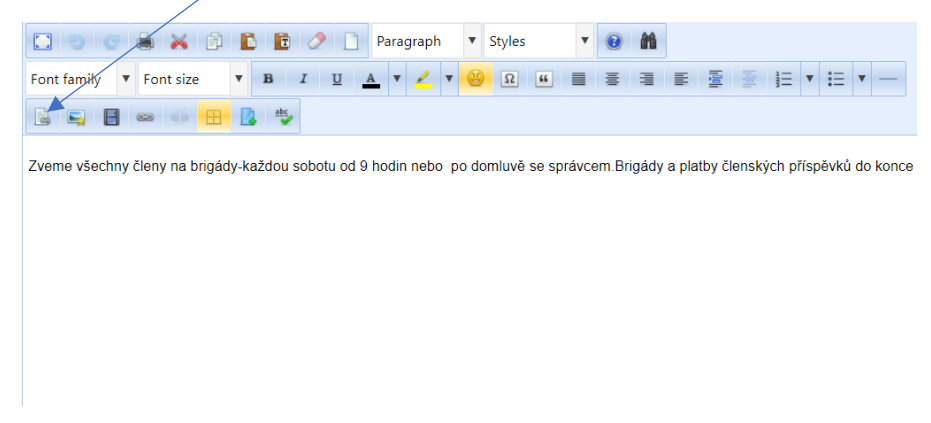

## V Případě, že soubor je již na Webu uložen

6) V adresařové struktuře si vybereme adresář **1\_Dokumenty** 

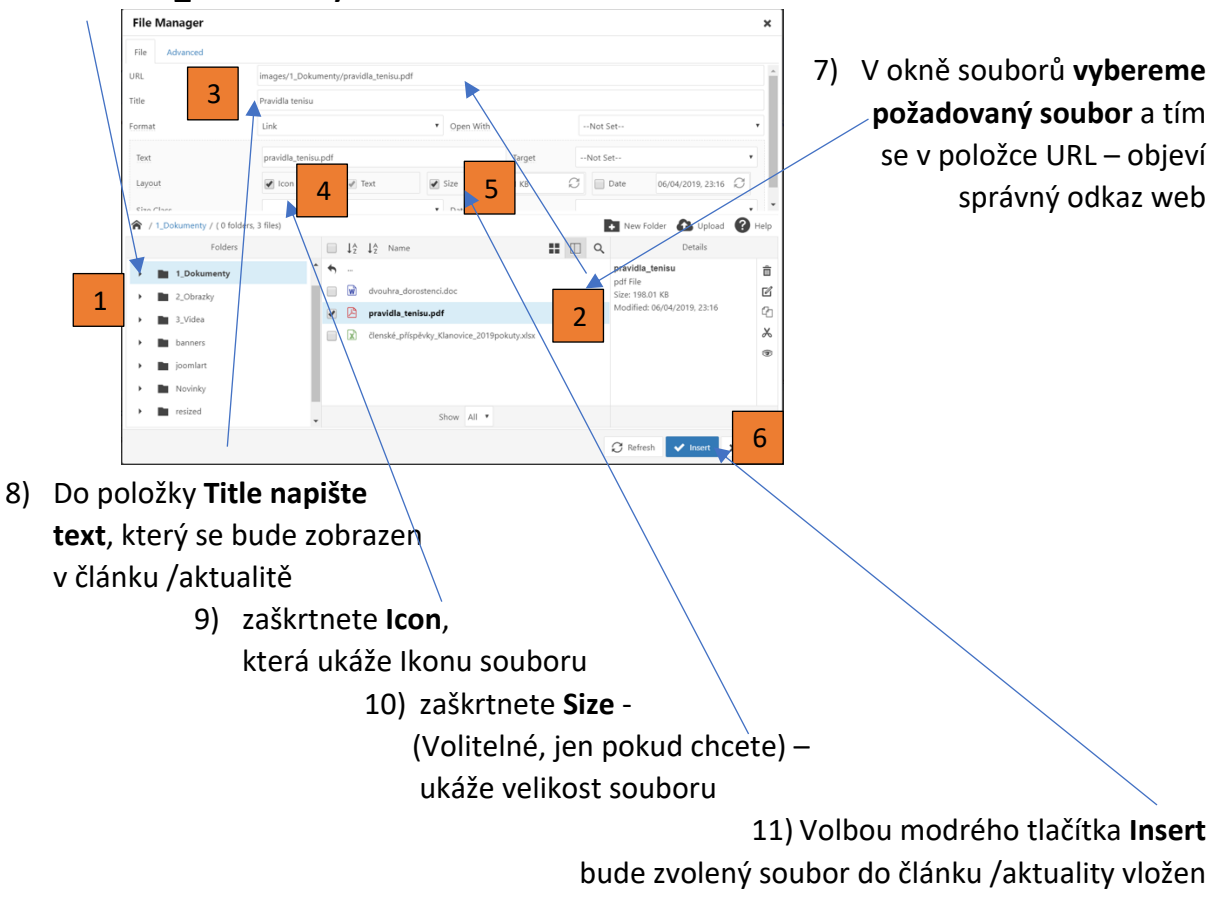

#### 3.3.4. Vložení nového souboru nahráním na web do Aktuality

#### V Případě, že soubor je již na Webu uložen není – je potřeba ho tam nejdříve nahrát

1) V adresářové struktuře si vybereme adresář **1\_Dokumenty** 

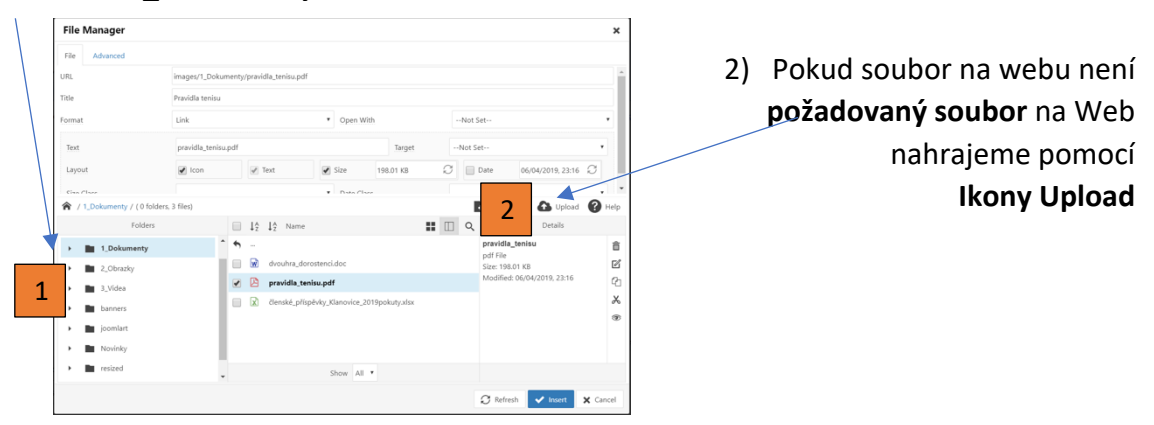

Objeví se nové okno pomocí, kterého nahrajeme soubor na Web

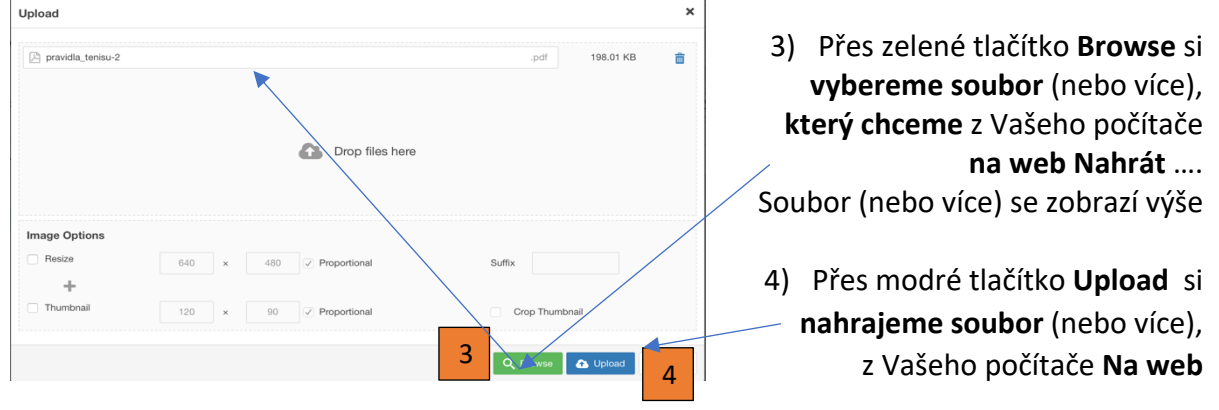

Po té pokračujeme stejně jako když soubor na Webu již máme:

- 5) V okně souborů vybereme File Manager požadovaný soubor a tím se v položce URL – objeví Title 6 správný odkaz web 6) Do položky Title napište Layou 8 text, který se bude zobrazen Ŀ. 19 19 **II** Q v článku /aktualitě ľ 7) zaškrtnete lcon, 5 pravidla\_te e Image: A mail and a mail and a ኤ která ukáže Ikonu souboru 8) zaškrtnete Size -(Volitelné, jen pokud chcete) -9 ukáže velikost souboru
- Volbou modrého tlačítka Insert bude zvolený soubor do článku /aktuality vložen

Výsledkem je:

- a) vložený soubor z Webu uložený v adresáři 1\_Dokumenty
- b) s názvem, který jsme chtěli "pravidla tenisu.pdf"
- c) sikonou znázorňující, že se jedná o vložený soubor
- d) a volitelně i s velikostí souboru

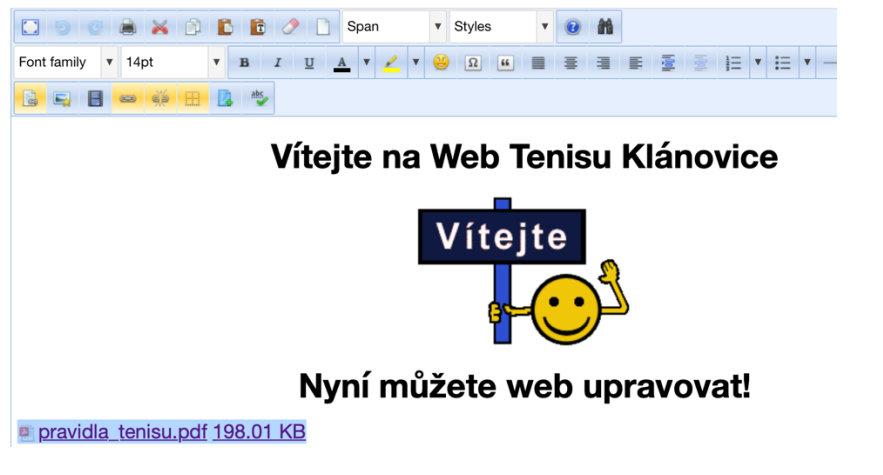

# 3.4. Přístupy

#### 3.4.1 Vlastníka webu k úpravám aktualit a webu

Zahájení psaní nové aktuality může Vlastník webu z menu přes Blog/Napsat Menu napřímo:

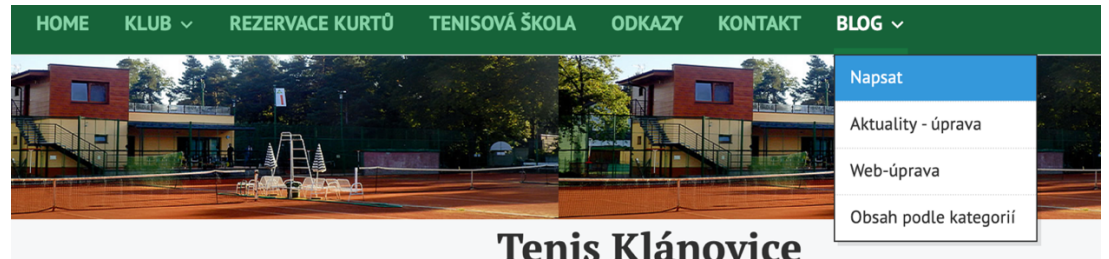

Přístup k úpravám Aktualit nebo napsání Nové aktuality z menu přes Blog/Aktuality – úprava

| HOME | KLUB ~ | REZERVACE KURTŮ | TENISOVÁ ŠKOLA | ODKAZY | KONTAKT | BLOG ~             |   |
|------|--------|-----------------|----------------|--------|---------|--------------------|---|
|      |        |                 |                |        |         | Napsat             |   |
|      |        |                 |                |        |         | Aktuality - úprava |   |
|      |        |                 |                |        |         | Web-úprava         | 4 |

| Titulek                                  | Autor                      | Počet zobrazení | Upravit článek |
|------------------------------------------|----------------------------|-----------------|----------------|
| nábor do tenisové školy Nezveřejněno     | Napsal Test 2              | Zobrazení: 2    | % Upravit      |
| Vytváříme pro Vás nové stránky           | Napsal Michal Kutzendorfer | Zobrazení: 237  | 🗹 Upravit      |
| Pozvánka na VH 2019                      | Napsal Michal Kutzendorfer | Zobrazení: 14   | 🗹 Upravit      |
| Tenisové turnaje v Klánovicích           | Napsal Michal Kutzendorfer | Zobrazení: 5    | 🗹 Upravit      |
| Pozvánka na OPEN turnaj 2018             | Napsal Michal Kutzendorfer | Zobrazení: 6    | 🗹 Upravit      |
| Brigády a členské příspěvky pro rok 2018 | Napsal Michal Kutzendorfer | Zobrazení: 6    | 🗹 Upravit      |
| tenisové turnaje 2018                    | Napsal Michal Kutzendorfer | Zobrazení: 9    | 🗹 Upravit      |
| Nábor dětí na tenis v roce 2018          | Napsal Michal Kutzendorfer | Zobrazení: 4    | 🗹 Upravit      |

| 🕂 Nové |
|--------|
|--------|

| ME KLUB ~ REZER               | VACE KURTŮ TEN  | ISOVÁ ŠKOLA ODKAZY        | KONTAKT BLOG    | ·~                 |
|-------------------------------|-----------------|---------------------------|-----------------|--------------------|
|                               |                 |                           | Nar             | osat               |
|                               |                 |                           | Akt             | uality - úprava    |
|                               |                 |                           | Wel             | n-únrava           |
|                               | H COL           |                           |                 | ek zedle katerezić |
|                               |                 |                           |                 | an Doule Kaledoni  |
|                               |                 |                           |                 |                    |
| Zvolte měsíc - 🔶              |                 |                           |                 | 25 \$              |
| Fitulek                       | Datum změny     | Autor                     | Počet zobrazení | Upravit článek     |
| Welcome                       | 3. duben 2019   | Napsal Administrator Webu | Zobrazení: 19   | 🗹 Upravit          |
| Blog                          | 24. březen 2019 | Napsal Administrator Webu | Zobrazení: 5    | 🗹 Upravit          |
| Tenis Klánovice               | 24. březen 2019 | Napsal Administrator Webu | Zobrazení: 42   | 🕑 Upravit          |
| Hrací řád 2018                | 24. březen 2019 | Napsal Administrator Webu | Zobrazeni: 18   | 🕑 Upravit          |
| Historie klubu                | 23. březen 2019 | Napsal Administrator Webu | Zobrazení: 13   | 🗹 Upravit          |
| STANOVY TENIS KLÁNOVICE       | 24. březen 2019 | Napsal Administrator Webu | Zobrazeni: 16   | 🕑 Upravit          |
| Kontaktní informace           | 25. březen 2019 | Napsal Administrator Webu | Zobrazení: 45   | 🕑 Upravit          |
| Tenisová škola                | 24. březen 2019 | Napsal Administrator Webu | Zobrazeni: 35   | 🕑 Upravit          |
| Odkazy                        | 24. březen 2019 | Napsal Administrator Webu | Zobrazení: 16   | 🕑 Upravit          |
| Fotogalerie tenisového areálu | 23. březen 2019 | Napsal Administrator Webu | Zobrazeni: 5    | 🕑 Upravit          |
| Odkaz                         | 23. březen 2019 | Napsal Administrator Webu | Zobrazeni: 6    | 🕑 Upravit          |
| Rezervace kurtů               | 23. březen 2019 | Napsal Administrator Webu | Zobrazení: 6    | 🕑 Upravit          |
| Přehled rezervací             | 23. březen 2019 | Napsal Administrator Webu | Zobrazení: 2    | 🕑 Upravit          |
| Rezervace kurtů               | 23. březen 2019 | Napsal Administrator Webu | Zobrazení: 35   | 🕑 Upravit          |
|                               |                 |                           |                 |                    |

Přístup k úpravám Webu z menu přes Blog/Web úprava a Výběrem

#### Nebo přímo ve Webu na jakékoliv položce Upravit

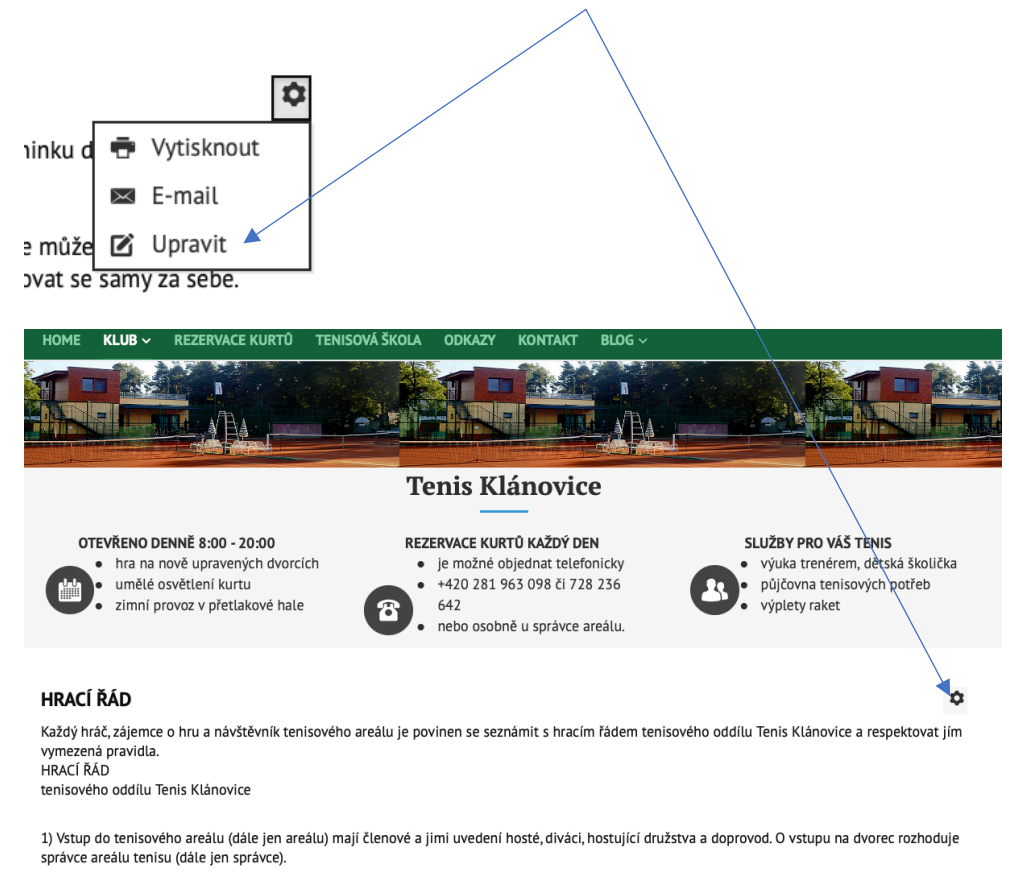

# 3.4.2. Správce k úpravám aktualit a webu Nemá přístup!

#### 3.4.3 Přístup Trenérů k úpravám aktualit a webu

#### Úprava Webu Tenisová škola

Přístup pro úpravu Webu jen k položce Menu - Tenisová škola a editace přes Výběr upravit

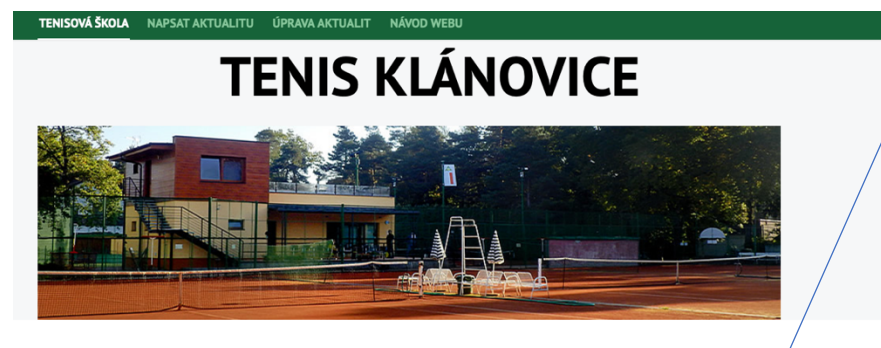

#### Tenisová škola

Tenisový klub Klánovice si Vám dovoluje představit a nabídnout své zkušenosti v oblasti individuálního i skupinového tréninku dětí a mládeže.

#### Naší doménou je zejména kvalita a ne kvantita.

Našim cilem je vzbudit v dětech zájem o tenis (a sport obecně). Chceme děti naučit radovat se z pohybu. A nejen to, tenis se může stát celoživotní pohybovou aktivitou a jakožto individuální sport pomáhá u děti již od nizkého vku rozvijet samostatnost a nutí je rozhodovat se samy za sebe.

Pokud děti zjistí, že je tenis bavi a rády by něco více než jen trénování, nabízíme možnost pokračování výkonnostní cestou. Nabízíme možnost přípravy dětí na celostátní turnaje či reprezentace klubu na mistrovských utkání družstev.

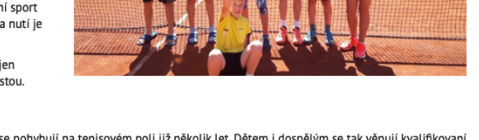

\$

Vytisknout

📼 E-mail

C Upravit

Tenisová škola vznikla spojením vrcholových hráčů, kteří se pohybují na tenisovém poli již několik let. Dětem i dospělým se tak věnují kvalifikovaní treněří s mnohaletými hráčskými i treněrskými zkušenostmi. Díky tomu jsme schopní předat hráčům nabyté zkušenosti a také védomosti jak na rekrezání tak také na závodní či vrcholové úrovní.

V tenisové škole upravujeme tréninkové programy podle potřeb jednotlivých hráčů a klademe velký důraz na práci trenéra s hráči či dětmi. Přitom dbáme na to, aby nebylo více než čtyři děti na tréninkové jednotce, a mohli jsme Vám tak nabídnout co největší kvalitu výuky. V připadě zájmu náš kontaktujte na 720 380 800 nebo info@tktola.cz

#### Můžete dále text upravovat:

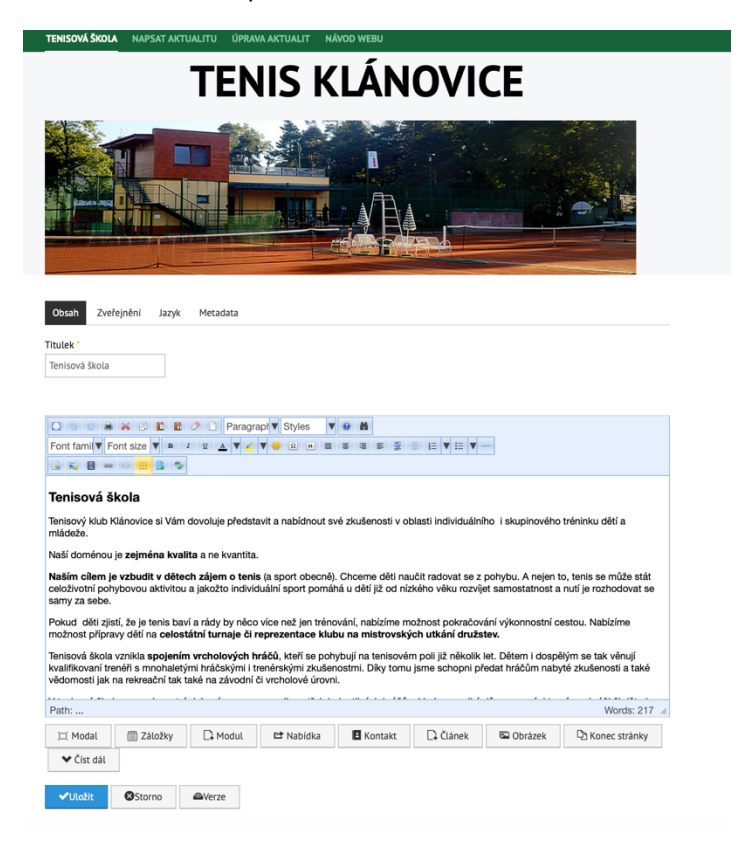

#### Úprav Aktualit:

Přístup pro úpravu přes menu Úprava Aktualit a vámi napsaný článek upravit Výběrem

| TERISOVA SKODA HAFSAT AKTUALITU                                                                                                    | ÚPRAVA AKTUALIT NÁVOD WEBU                                                                                                    |                                                                                                    |                                     |  |
|----------------------------------------------------------------------------------------------------|----------------------------------------------------------------------------------------------------|----------------------------------------------------------------------------------------------------|-------------------------------------|--|
| TE                                                                                                    | NIS KLÁNO                                                                                                    | VICE                                                                                                    |                                     |  |
|                                                                                                    |                                                                                                    |                                                                                                    |                                     |  |
|                                                                                                    |                                                                                                    |                                                                                                    |                                     |  |
| - Vybrat štítek -                                                                                                    | Autor                                                                                                    | Počet zobrazení                                                                                                    | 10 🗢                                |  |
| - Vybrat štítek - 🗘                                                                                                    | Autor<br>Napsal Administrator Webu                                                                                                    | Počet zobrazení<br>(Zobrazení: 3)                                                                                                    | 10 🗸                                |  |
| - Vybrat štítek - 🗘<br>Titulek<br>Návod Webu<br>Zkouška 2 Trenéři Nezvěřejněno                                                                                                    | Autor<br>Napsal Administrator Webu<br>Napsal Filip Láža                                                                                                    | Počet zobrazení<br>(Zobrazení: 3)<br>(Zobrazení: 0)                                                                                                    | 10 ¢<br>Upravit článek              |  |
| - Vybrat štítek -  Titulek Návod Webu Zkouška z Trenéří Nezveřejněno Zkouška trenéří 1 Nezveřejněno                                                                                                    | Autor<br>Napsal Administrator Webu<br>Napsal Filip Láža<br>Napsal Ondrej Tomiska                                                                                                    | Počet zobrazení<br>(Zobrazení: 3)<br>(Zobrazení: 0)<br>(Zobrazení: 0)                                                                                                    | 10 ¢<br>Upravit článek<br>Ø Upravit |  |
| - Vybrat štítek -  Titulek Návod Webu Zkouška 2 Trenéří Nezveřejněno Zkouška trenéří 1 Nezveřejněno Brigády 2019                                                                                                    | Autor<br>Napsal Administrator Webu<br>Napsal Filip Láža<br>Napsal Ondrej Tomiska<br>Napsal Michal Kutzendorfer                                                                                                    | Počet zobrazení<br>Zobrazeni: 3<br>Zobrazeni: 0<br>Zobrazeni: 0<br>Zobrazeni: 198)                                                                                                    | 10 x                                |  |
| - Vybrat štítek -            Títulek           Návod Webu           Zkouška 2 Trenéří Nezveřejněno           Zkouška trenéří 1 Nezveřejněno           Brigády 2019           Vytváříme pro Vás nové stránky                                                                                                    | Autor<br>Napsal Administrator Webu<br>Napsal Filip Láža<br>Napsal Ondrej Tomiska<br>Napsal Michal Kutzendorfer<br>Napsal Michal Kutzendorfer                                                                                                    | Počet zobrazení<br>Cóbrazení ES<br>Cóbrazení EO<br>Cóbrazení EO<br>Cóbrazení E198<br>Cóbrazení E374                                                                                                    | 10 ¢                                |  |
| - Vybrat štítek -                                                                                                    | Autor           Napsal Administrator Webu           Napsal Filip Láža           Napsal Ondrej Tomiska           Napsal Michal Kutzendorfer           Napsal Michal Kutzendorfer           Napsal Michal Kutzendorfer                                                                                                    | Počet zobrazení<br>Cobrazenís<br>Cobrazenís<br>Cobrazenís<br>Cobrazenís<br>Cobrazenís<br>Stat                                                                                                    | 10 ¢                                |  |
| - Vybrat štítek -   Titulek Návod Webu Zkouška 2 Trenéři Nezveřejněno Zkouška trenéři 1 Nezveřejněno Brigády 2019 Vytváříme pro Vás nové stránky Pozvánka na VH 2019 Tenisové turnaje v Klánovících                                                                                                    | Autor       Napsal Administrator Webu       Napsal Filip Låža       Napsal Ondrej Torniska       Napsal Michal Kutzendorfer       Napsal Michal Kutzendorfer       Napsal Michal Kutzendorfer       Napsal Michal Kutzendorfer       Napsal Michal Kutzendorfer                                                                                                    | Počet zobrazeni       CóbrazeniS3       CóbrazeniS3       CóbrazeniS3       CóbrazeniS3       CóbrazeniS3       CóbrazeniS3       CóbrazeniS3       CóbrazeniS3       CóbrazeniS3       CóbrazeniS123       CóbrazeniS123                                                                                                    | 10 ¢                                |  |
| - Vybrat štítek -   Titulek Návod Webu Zkouška 2 Trenéři Nezveľejněno Zkouška trenéři Nezveľejněno Brigády 2019 Vytváříme pro Vás nové stránky Pozvánka na VH 2019 Tenisové turnaje v Klánovicích Pozvánka na OPEN turnaj 2018                                                                                                    | Autor           Napsal Administrator Webu           Napsal Administrator Webu           Napsal Filip Låža           Napsal Ondrej Torniska           Napsal Ondrej Torniska           Napsal Michal Kutzendorfer           Napsal Michal Kutzendorfer           Napsal Michal Kutzendorfer           Napsal Michal Kutzendorfer           Napsal Michal Kutzendorfer           Napsal Michal Kutzendorfer           Napsal Michal Kutzendorfer | Počet zobrazeni       CobrazeniS3       CobrazeniS3       CobrazeniS3       CobrazeniS3       CobrazeniS373       CobrazeniS373       CobrazeniS373       CobrazeniS123       CobrazeniS123       CobrazeniS123       CobrazeniS123       CobrazeniS123       CobrazeniS123       CobrazeniS123                                                                                   | 10 ¢                                |  |
| <ul> <li>Vybrat štítek -</li> <li>Titulek</li> <li>Návod Webu</li> <li>Zkouška 2 Trenéří Nezveřejněno</li> <li>Zkouška trenéří Nezveřejněno</li> <li>Brigády 2019</li> <li>Vytváříme pro Vás nové stránky</li> <li>Pozvánka na VH 2019</li> <li>Tenisové turnaje v Klánovlících</li> <li>Pozvánka na OPEN turnaj 2018</li> <li>Brigády a členské příspěvky pro rok 2018</li> </ul> | Autor       Napsal Administrator Webu       Napsal Filip Låža       Napsal Ondrej Tomiska       Napsal Ondrej Tomiska       Napsal Michal Kutzendorfer       Napsal Michal Kutzendorfer       Napsal Michal Kutzendorfer       Napsal Michal Kutzendorfer       Napsal Michal Kutzendorfer       Napsal Michal Kutzendorfer       Napsal Michal Kutzendorfer       Napsal Michal Kutzendorfer       Napsal Michal Kutzendorfer                 | Počet zobrazeni       CobrazeniS3       CobrazeniS3       CobrazeniS3       CobrazeniS193       CobrazeniS193 | 10 ¢                                |  |

# 4. Úpravy Rezervací

Pro zadaní a úpravy rezervací se používá Editor Kalendáře.

# 4.1. Přístupy k úpravám Kalendáře

#### 4.1.1 Vlastník webu

Zahájení psaní nové aktuality může Vlastník webu z menu přes Rezervace Kurtů:

| номе к | (LUB ~ | REZERVACE KURTŪ | TENISOVÁ ŠKOLA | ODKAZY | KONTAKT | BLOG ~ | NÁVOD WEBU |  |
|--------|--------|-----------------|----------------|--------|---------|--------|------------|--|
|--------|--------|-----------------|----------------|--------|---------|--------|------------|--|

#### 4.1.2. Přístup správce k úpravám Kalendáře

Zahájení psaní nové aktuality může Vlastník webu z menu přes Rezervace Kurtů:

REZERVUJ KURTY NÁVOD WEBU

# 4.1.3. Přístup Trenérů k úpravám Kalendáře

Není!

# 4.2. Editace rezervace

Při editaci Rezervace (jen pro přihlášené osoby) jsou zobrazeny instrukce pro rezervace

- Barvy přidělené kutrům
- Jak zadat rezervaci
- Pravidla rezervace dostupné pro všechny návštěvníky webu kdy dopředu a za kolik je rezervace možná

| Přidělené barvy kurtům | INSTRUKCE ZADANÍ JSOU TYTO:                                                                                                    |
|------------------------|----------------------------------------------------------------------------------------------------|
| Kurt 1                 | <ul> <li>Kliknutím ve správném dni, hodině a kurtu zadej rezervaci</li> <li>Do Titulku uveď Jméno + počet osob, které budou hrát</li> <li>Podle kurtu přidej Barvu</li> </ul>                                                                                |
| Kurt 3                 | PRAVIDLA REZERVACE:                                                                                                    |
| Kurt 4                 | <ul> <li>Max. 7 dní dopředu pro Členy oddilu - rezervace je vždy na jméno</li> <li>Max. 1 den předem pro Hosty a trenéry (mimo svůj tréninkový plán)</li> <li>Hort uhradí za propříslov kurtu 200./bod od 9:14 bod a v době od 14.20 bod 250./bod</li> </ul> |

Volby menu:

- **Uloži**t Uloží rezervaci pokud je provedena změna údajů, ale zůstane v editaci rezervace
- Uložit a Zavřít Uloží rezervaci pokud je provedena změna údajů a vyskočí z editace rezervace do kalendář
- Uložit a Nový Uloží rezervaci pokud je provedena změna údajů a otevře zadání nové rezervace – nedoporučovaný postup
- Uložit jako kopii Uloží rezervaci pokud je provedena změna údajů a vyskočí z editace rezervace do kalendář a otevře zadání nové rezervace skopírovaním údajů předchozí rezervace
- Storno Ukončí editaci rezervace bez uložení změn
- **Smazat** Smaže editovanou rezervaci nenávratně

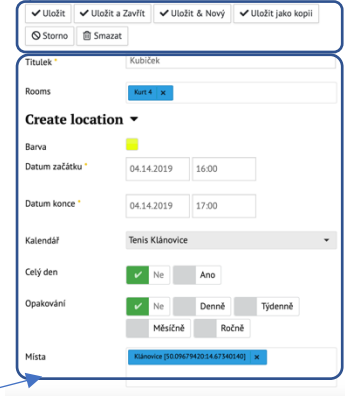

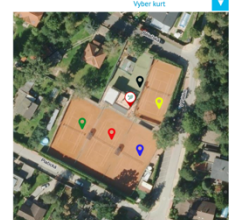

KURTY PŘEHLED

Údaje rezervace:

- Titulek Kdo rezervuje
- Rooms Výběr Kurtu ... Kurt 1, Kurt 2, Kurt 3, Kurt 4, Mini Kurt
- Barva Barva Kurtu
- Datum a čas začátku Rezervace
- Datum a čas konce -Rezervace
- Kalendář Tenis Klánovice nelze měnit
- Celý den Možnost nastavení rezervace na celý den
- Opakovaní Zda je nastaveno opakovaní denně, týdně, měsíčně, ročně
- *Místa* Musí být vždy jen Klánovice [50.09679420, 14.67340140] jinak nebude možné přidělit kurt a rezervace nebude viditelná v kalendáři

## 4.3. Vytvořit novou rezervaci

Jsou 2 způsoby:

1. Preferovaný – přímo v kalendáři na konkrétním kurtě

2. Přes tlačítko Plus – nepreferovaný neb nesmíte zapomenout doplnit v položce místo Klánovice a v položce Rooms – správný Kurt

#### Preferovaný – klikem v kalendáři a v konkrétním Kurtu:

Po vyplnění základních údajů:

- Datum začátku datum a čas je doplněn automaticky podle kliku v kalendáři, kurtu, dne a • času
- Datum konce– datum a čas je doplněn automaticky podle kliku v kalendáři, kurtu, dne a času • plus jedna hodina k datumu začátku

14 Kurt 1 Kurt 2

Kurt 3

Mini Kurt

Titulek – Vyplníte jméno na koho rezervaci chcete realizovat •

#### Volbou :

- celý den 08:00 Datum začátku 09:00 04.03.2019 10:00 10:00 Vložit Událost – se vloží rychle Datum konce 04.03.2019 11:00 • 11:00 12:00 Titulek nová rezervace do kalendáře (pouze titulek, kurt a čas) 13:00 Kalendář Tenis Klánovice ٨ 14:00 Edituj Událost – otevře okno editace • 15:00 Vlož událost Edituj událost Storno 16:00 Události pro úplné zadání (včetně barev, ...) 17:00
  - Storno se zruší zadání nové rezervace

#### Nepreferovaný – klikem na tlačítko +

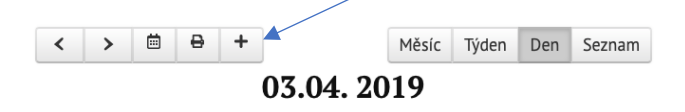

Se dostanete do Editoru kalendáře a nesmíte zapomenout vyplnit správně položku místa – jinak se nebude zobrazovat v kalendáři:

#### 1) Je nutné nejdříve vybrat místo

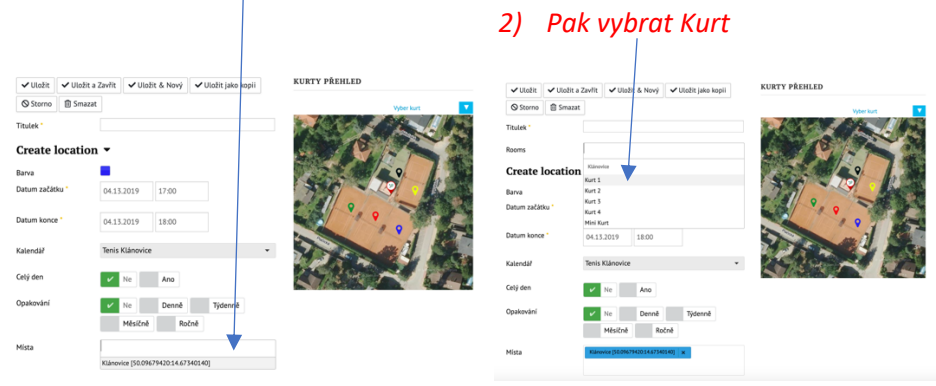

- 3) Doplnit Titulek rezervace
- 4) A správný den a hodinu rezervace